This Job Aid supports the information shown in *EMP112: Benefits Information* 

UCPath allows you to manage your benefits and make plan changes within 31 days of a qualifying event. Life event options include marriage, birth or adoption, establishing a domestic partnership, finalizing divorce/legal separation/annulment or terminating a domestic partnership.

Benefit changes for AD&D, Health Savings Plan (HSA) and life insurance are available through the Self-Service Event Options.

#### **Navigation:**

Menu > Benefits & Retirement > Health & Welfare Benefits > **Update My Benefits** 

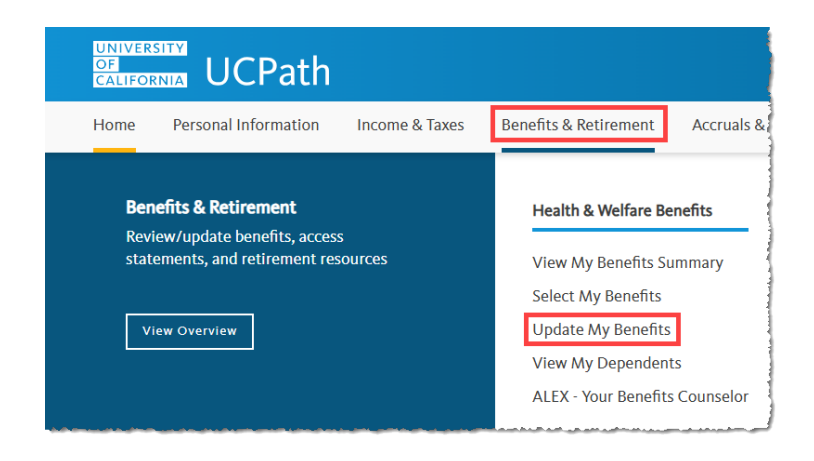

Before you access your benefits information, you must validate your identity by answering one of the security questions you initially set up on your profile.

- In the **Self-Service Event Options** section, select the appropriate life event.
- Enter or select the As Of date.
- Select the Start Life Event button.

|            | * Indicates required fie                                                                                                    |
|------------|----------------------------------------------------------------------------------------------------|
| CF         | Path allows you to manage your benefits and make plan changes within 31 days of a qualifying life event.                                                                                                    |
| el         | If-Service Life Event<br>Hisarrice life event lets you enroll in or change your benefits within 31-days of the event date.                                                                                                    |
| lea        | se select your self-service event options and enter the date of the event below.                                                                                                    |
| ifi        | e Events & Pian Changes Requiring Alternative Action                                                                                                    |
| orr        | te life events and changes to your benefits need to be done through a special form or request because they have specific requirements.                                                                                                    |
| he         | following benefit changes and life events cannot be made through the self-service option:                                                                                                    |
|            | Disability Changes                                                                                                    |
|            | Erselsner het Valutary Stort or Long-Iem Dashällig insurance ontsjöl et pror ivital 31 Day geled et eligibilig vill require submission et an<br>Erdence et neurambly application (hethic lickes 45 statement et Hendlig Ibn Iewarace company.<br>Changes is your carrent disability enraîtment can be made through bernfils efform. |
|            | Loss/Gain of Coverage Outside of UC                                                                                                    |
|            | <ul> <li>If you have gained or lost benefit coverage outside of UC, you can provide your proof and submit your benefit changes through a benefits eForm.</li> </ul>                                                                                                    |
|            | Death of a Dependent                                                                                                    |
|            | <ul> <li>To report the death of a dependent please contact UCPath at (855) 982-7284.</li> </ul>                                                                                                    |
|            | Newly Eligible                                                                                                    |
|            | <ul> <li>If you have a new position, returned to a position after 120 or more days or have an address change which moved you outside of your coverage service<br/>area, you can visit Select My Benefits to access your self-service options.</li> </ul>                                                                            |
| lf y<br>ch | yes den't see the option that matches your shaation below or you have exceeded your 31-day period of eligibility, please RI out a benefits of our to request<br>anges to your benefits.                                                                                                    |
|            | Self-Service Event Options                                                                                                    |
|            | ○ I've had a marriage within the last 31 days                                                                                                    |
|            | ○ I've had a birth or adoption within the last 31 days                                                                                                    |
|            | ○ I've established a domestic partnership in the last 31 days                                                                                                    |
|            | O I want to change my Health Savings (HSA), AD&D,or Life plan.                                                                                                    |
|            | <ul> <li>Finalized divorce/legal separation/annulment within 31 days</li> </ul>                                                                                                    |
|            | ○ I've terminated a domestic partnership in the last 31 days                                                                                                    |
|            | TAS OF MIMIONYYY I                                                                                                    |

UCPath displays the **Benefit Enrollment** activity guide.

#### Step 1: Welcome to the Self-Service Enrollment

- Review the Self-Service Enrollment Instructions.
- Select the **Next** button.

**UCPath** 

UNIVERSITY

ORNIA

• Note: Select the Cancel Life Event button to exit the life event without saving. Select the Exit button to return to the Life Events page. The life event remains active, and you can return to complete the life event.

| UNIVERSITY<br>OF<br>CALIFORNIA                             | UCPath Q LVD-Hod LVD-Hode Add UCPath Sign out                                                                                                    |
|------------------------------------------------------------|----------------------------------------------------------------------------------------------------|
| × Exit Ho                                                  | ome Personal information Income & Taxes Benefits & Retirement Accruals & Leaves Help                                                                                                    |
| Birth/Adoption - Benefit Enrol                             | Iment                                                                                                    |
| 10595506<br>Qualifying Period 5/1/2025-8/1/2025            |                                                                                                    |
|                                                            | Cancel Life Event   Next >                                                                                                    |
| Welcome to the Self-Service                                | Step 1 of 6: Welcome to the Self-Service Enrollment                                                                                                    |
| U Visited                                                  | Self-Service Enrollment Instructions                                                                                                    |
| 2 Self Service Acknowledgements<br>Not Started             | Congratulations! Updating your benefits is an important step to ensure your coverage reflects your current needs and life changes. You can make benefit changes to update your coverage and contributions, such as enrolling your new family member(s) or updating your spending or spending or savings account contributions.                                                                  |
| 3 View Current Benefits<br>Not Started                     | To update your current benefits, follow the steps provided in the enrollment menu.                                                                                                    |
| 4 Make Benefit Selections<br>Not Started                   | You will not be required to submit a copy of documentation at this time. Within a lew weeks of enrolling new dependents, you will receive a request, sent via postal mail from UnityHR; to submit documentation to verify your family members'<br>eligibility. Then you must complete the verification process by the due date provided by UnityHR or your family member(s) will lose coverage. |
| 5 View Benefits Statements<br>Not Started                  | Your benefit selection(s) need to be submitted before your qualifying period ends.                                                                                                    |
| 0                                                          | Look for the header labeled 'Qualifying Period' near the top of this page. Complete this enrollment process within 31 days of your birth/adoption to ensure your changes are submitted successfully                                                                                                    |
| 6 Process                                                  | Additionally, we created a roadmap to help guide you through a list of changes you should consider during this life change.                                                                                                    |
| not started                                                | UC Residents & Fellows, a quick reminder that UCPath manages only your Flexible Spending Accounts.                                                                                                    |
| والمروح المراجع والمروحان والمرجون المراجع والمرجو المراجع | في الما المرين المان الما الما الما الما الما الما ال                                                                                                    |

## Step 2: Self Service Acknowledgements

- Review the Self Service Acknowledgements.
- Select the I have read and acknowledged the above reminders check box.
- Select the **Save** button.

| Birth/Adoption - Benefit Enrol                        | Birth/Adoption - Benefit Enrollment                                                                                                    |  |  |  |  |  |
|-------------------------------------------------------|----------------------------------------------------------------------------------------------------|--|--|--|--|--|
| Qualifying Period 5/1/2025-6/1/2025                   | Cancel Us Event   C Provious                                                                                                    |  |  |  |  |  |
| United Welcome to the Self-Service                    | Step 2 of 6: Self Service Acknowledgements Save                                                                                                    |  |  |  |  |  |
| 2 Self Service Acknowledgements<br>In Progress        | Please read the following as they are important steps to keep in mind as you continue with your enrollment process: Self-Service Submission                                                                                                    |  |  |  |  |  |
| 3 View Current Benefits<br>Not Started                | <ul> <li>Please ensure all selections are correct before submitting. Your selections will be saved until you are ready to click 'Submit'</li> <li>Submit' Submit' your choices will be processed, and you will not be able to make additional changes until you have experienced an additional qualified family status or employment change, or the next Open Enrolment priod.</li> </ul>                                                                                                    |  |  |  |  |  |
| 4 Make Benefit Selections<br>Not Started              | Your benefit selection(s) need to be submitted before your qualifying period ends. Look for the header labeled "Qualifying Period" near the top of this page. Plan Deductions & Effective Dates                                                                                                    |  |  |  |  |  |
| 5 View Benefits Statements<br>Not Started             | Changes to a different plan are effective the first of the month, following the event date.     Additors of newly eligible family members are retroactive to the date the file event occurred.     Removal of date members from conversive is define the mail date of the month in which channes are made                                                                                                    |  |  |  |  |  |
| 6 Complete the Self-Service<br>Process<br>Not Started | Changes to benefit plans may result in refroad/we benefit premium adjustments and deductions from future pay UC Policy                                                                                                    |  |  |  |  |  |
|                                                       | Enrolment in duplicities (burkenity sponsored coverage is not allowed. You cannot enrol in coverage if you are already covered as a dependent under another employes's UC sponsored coverage. Rease contact UCPath for additional information regarding duplicate coverage. The time of enrolling the enrolling of the enrolling of         |  |  |  |  |  |
|                                                       | After Your Initial 31-day Eligibility Period<br>• After Your Initial 31-day Eligibility Period<br>• After your Initial 31-day Eligibility Service of Comparison of Comparison of Compariso |  |  |  |  |  |
|                                                       | I have read and acknowledged the above reminders.                                                                                                    |  |  |  |  |  |

# Update My Benefits

- After you save, UCPath displays a banner at the top of the page that reads Your changes are successfully saved.
- Select the Next button.

ORNIA

| Birth/Adoption - Benefit Enrollment         |                                                                                                    |        |  |  |  |
|---------------------------------------------|----------------------------------------------------------------------------------------------------|--------|--|--|--|
|                                             | Your changes are successfully saved.                                                                                | ×      |  |  |  |
|                                             | Cancel Life Event                                                                                                   | Next > |  |  |  |
| Welcome to the Self-Service                 | Step 2 of 6: Self Service Acknowledgements                                                                          | Save   |  |  |  |
| Visited                                     | Important Information About Your Elections                                                                          |        |  |  |  |
| 2 Self Service Acknowledgements<br>Complete | Please read the following as they are important steps to keep in mind as you continue with your enrollment process: |        |  |  |  |
|                                             | Self-Service Submission                                                                                             |        |  |  |  |

#### **Step 3: View Current Benefits**

- Review your current benefits coverage.
- Optionally, select the **Dependents** link in any plan tile to review your dependents.
- Select the Next button.

| × Exit Home Personal Information Income & Taxes Benefits & Retirement Accruals & Leaves Help |                                     |                                                |                                              |         |  |  |  |
|----------------------------------------------------------------------------------------------|-------------------------------------|------------------------------------------------|----------------------------------------------|---------|--|--|--|
| Birth/Adoption - Benefit Enrollment                                                          |                                     |                                                |                                              |         |  |  |  |
| 10043309                                                                                     |                                     |                                                |                                              |         |  |  |  |
| Qualitying Feriod 5/1/2025-6/1/2025                                                          |                                     |                                                | Cancel Life Event                            | Next N  |  |  |  |
|                                                                                              |                                     |                                                |                                              | IVEX( / |  |  |  |
| 1 Welcome to the Self-Service<br>Enrollment<br>Visited                                       | Step 3 of 6: View Current Benefits  | 05/04/2025                                     |                                              |         |  |  |  |
| 2 Self Service Acknowledgements<br>Complete                                                  | My Benefit Plans                    | 02010/2023                                     |                                              |         |  |  |  |
| 3 View Current Benefits<br>Visited                                                           |                                     |                                                |                                              | <u></u> |  |  |  |
| 4 Make Benefit Selections<br>Not Started                                                     | Medical Plan UC Health Savings Plan | Dental Plan Delta Dental PPO                   | Vision Plan Vision Service Plan (VSP)        |         |  |  |  |
| 5 View Benefits Statements<br>Not Started                                                    | Coverage Self + Adult (NA)          | Coverage Self + Adult (NA)<br>क्र 1 Dependents | Coverage Self + Adult (NA)<br>燃 1 Dependents |         |  |  |  |
| 6 Complete the Self-Service<br>Process<br>Not Started                                        |                                     |                                                | _                                            |         |  |  |  |
|                                                                                              | Review                              | Review                                         | Rev                                          | /iew    |  |  |  |
|                                                                                              | Hospital Indemnity                  | Accident                                       | Critical Illness - EE (+Ch)                  |         |  |  |  |
|                                                                                              | Coverage Waived                     | Coverage Waived                                | Coverage Waived                              |         |  |  |  |
|                                                                                              |                                     | _                                              | -                                            |         |  |  |  |
|                                                                                              |                                     |                                                |                                              |         |  |  |  |
|                                                                                              |                                     |                                                |                                              |         |  |  |  |
|                                                                                              |                                     |                                                |                                              |         |  |  |  |
|                                                                                              |                                     |                                                |                                              |         |  |  |  |
|                                                                                              | Critical Wrace CD/DD                |                                                |                                              |         |  |  |  |
|                                                                                              | Critical liness - SP/DP             | Legal Insurance                                | Life                                         |         |  |  |  |
|                                                                                              | Coverage Waived                     | Plan ARAG Legal                                | Plan Basic Life                              |         |  |  |  |
|                                                                                              |                                     | ©uverage Seit + Autit (IVA)                    | Coverage Salary                              |         |  |  |  |
|                                                                                              |                                     | E pepermetta                                   |                                              |         |  |  |  |
|                                                                                              |                                     |                                                |                                              |         |  |  |  |
|                                                                                              |                                     | Review                                         | Rev                                          | riew    |  |  |  |
|                                                                                              |                                     |                                                |                                              |         |  |  |  |

# Step 4: Make Benefit Selections

**UCPath** 

UNIVERSITY

• Select the Start My Enrollment button to begin your benefit enrollment.

| Birth/Adoption - Benefit Enrol                                                                                                    | Iment                                                                                                    |
|----------------------------------------------------------------------------------------------------|----------------------------------------------------------------------------------------------------|
| 10595506<br>Qualifying Period 5/1/2025-6/1/2025                                                                                                    | Cancel Life Event Cancel Life Event                                                                                                    |
| 1 Welcome to the Self-Service<br>Enrollment<br>Visited                                                                                                    | Step 4 of 6: Make Benefit Selections Begin your self-service benefit enrollment by clicking the 'Start My Enrollment' button.                                                                                                    |
| 2 Self Service Acknowledgements<br>Complete                                                                                                    | UCPath will prepare your self-service benefit enrollment options, based upon the Life Event and date you have selected.<br>The options prepared for you will be based on your benefits eligibility, current benefit coverage and job information. If certain plan options are Not Available, this means that changes to these plans are not permitted through this self-service life<br>event.                                                                                                    |
| 3 View Current Benefits<br>Visited                                                                                                    | Start My Enrollment                                                                                                    |
| 4 Make Benefit Selections<br>In Progress                                                                                                    |                                                                                                    |
| 5 View Benefits Statements<br>Not Started                                                                                                    |                                                                                                    |
| 6 Complete the Self-Service<br>Process<br>Not Started                                                                                                    |                                                                                                    |
| And the second state of the second state of th | أور ورودها والمراري المراجع المراجع الم |

### **Benefits Enrollment**

The **Benefits Enrollment** page displays the benefit plans for which you are eligible. You can view your benefits plans either as tiles or in a list. Use the **List View** button **to** switch to the list.

- When you first enter the Benefits Enrollment page, your plan Status displays as **Pending Review**.
- After you review the plans, the next time you return to the **Benefits Enrollment** page, the status displays as **Visited**.

| × Exit Ho                                            | ome Personal Information Income & Taxes B                                           | enefits & Retirement Accruals & Leaves Help                                         |                                                            |                   |  |  |  |
|------------------------------------------------------|-------------------------------------------------------------------------------------|-------------------------------------------------------------------------------------|------------------------------------------------------------|-------------------|--|--|--|
| Birth/Adoption - Benefit Enrol                       | Birth/Adoption - Benefit Enrollment                                                 |                                                                                     |                                                            |                   |  |  |  |
| 10043309<br>Qualifying Period 5/1/2025-6/1/2025      |                                                                                     |                                                                                     |                                                            | Cancel Life Event |  |  |  |
| Welcome to the Self-Service<br>Enrollment<br>Visited | Benefits Enrollment                                                                 |                                                                                     | Preview Statement Submit                                   |                   |  |  |  |
| 2 Self Service Acknowledgements<br>Complete          | Medical                                                                             | Dental                                                                              | Vision                                                     |                   |  |  |  |
| 3 View Current Benefits<br>Visited                   | New UC Health Savings Plan<br>Status <b>Pending Review</b>                          | New Delta Dental PPO<br>Status <b>Pending Review</b>                                | New Vision Service Plan (VSP)<br>Status Pending Review     |                   |  |  |  |
| 4 Make Benefit Selections<br>In Progress             | Pay Period Cost \$237 70                                                            | Pay Period Cost \$0.00                                                              | Pay Period Cost \$0.00                                     |                   |  |  |  |
| 5 View Benefits Statements<br>Not Started            | Review                                                                              | Review                                                                              | Review                                                     |                   |  |  |  |
| Complete the Self-Service                            | Hospital Indemnity                                                                  | Accident                                                                            | Critical Illness - EE (+Ch)                                |                   |  |  |  |
| Not Started                                          | Current Waive<br>New Waive<br>Status <b>Pending Review</b><br># <b>0</b> Dependents | Current Waive<br>New Waive<br>Status <b>Pending Review</b><br><b>* 0</b> Dependents | Current Waive<br>New Waive<br>Status <b>Pending Review</b> |                   |  |  |  |
|                                                      | Pay Period Cost \$0.00<br>Review                                                    | Pay Period Cost \$0.00<br>Review                                                    | Pay Period Cost \$0.00<br>Review                           |                   |  |  |  |

If you update a plan, the status changes to **Changed**, a green checkmark icon appears, and the tile has a green bar at the top.

# **Understanding the Benefit Plans Tiles**

- Each benefit plan is displayed on a tile.
- Refer to the following table for a description of the fields on each tile.

| Medical         |                |        |
|-----------------|----------------|--------|
| Current         | Waive          |        |
| New             | Waive          |        |
| Status          | Pending Review |        |
|                 | 2 Dependents   |        |
|                 |                |        |
|                 |                |        |
| Pay Period Cost | \$0.00         |        |
|                 | <b>\$0.00</b>  | Deview |
|                 |                | Review |

| Field           | Description                                                                                                    |
|-----------------|----------------------------------------------------------------------------------------------------|
| Current         | This field displays an already existing enrollment in the benefit plan, if any. If no enrollment exists, then the field displays <b>Waive</b> .                                                                                                    |
| New             | This field displays the default election of <b>Waive</b> when you start the enrollment process. When you select a different plan option, your plan choice appears in this field.                                                                                                    |
| Status          | This field displays the status of the benefit plan. The possible values are <b>Pending Review</b> , <b>Visited</b> , <b>Changed</b> , <b>Not Available</b> and <b>Error</b> . If you update a plan, the status displays <b>Changed</b> , a green checkmark icon appears, and the blue border at the top of the tile changes to green. |
| Dependents      | For plans that allow enrolling dependents or beneficiaries, the tile displays a dependent or a beneficiary icon and the number of dependents or beneficiaries enrolled in the new plan.                                                                                                    |
| Pay Period Cost | This field displays the cost of the benefit per pay period.                                                                                                    |
| Review          | Select this button on the list view to review your benefit plan elections.                                                                                                    |

#### **Select Your Benefits**

• When you are ready to make your elections, select the appropriate plan tile or the **Review** button on the list view to access the plan.

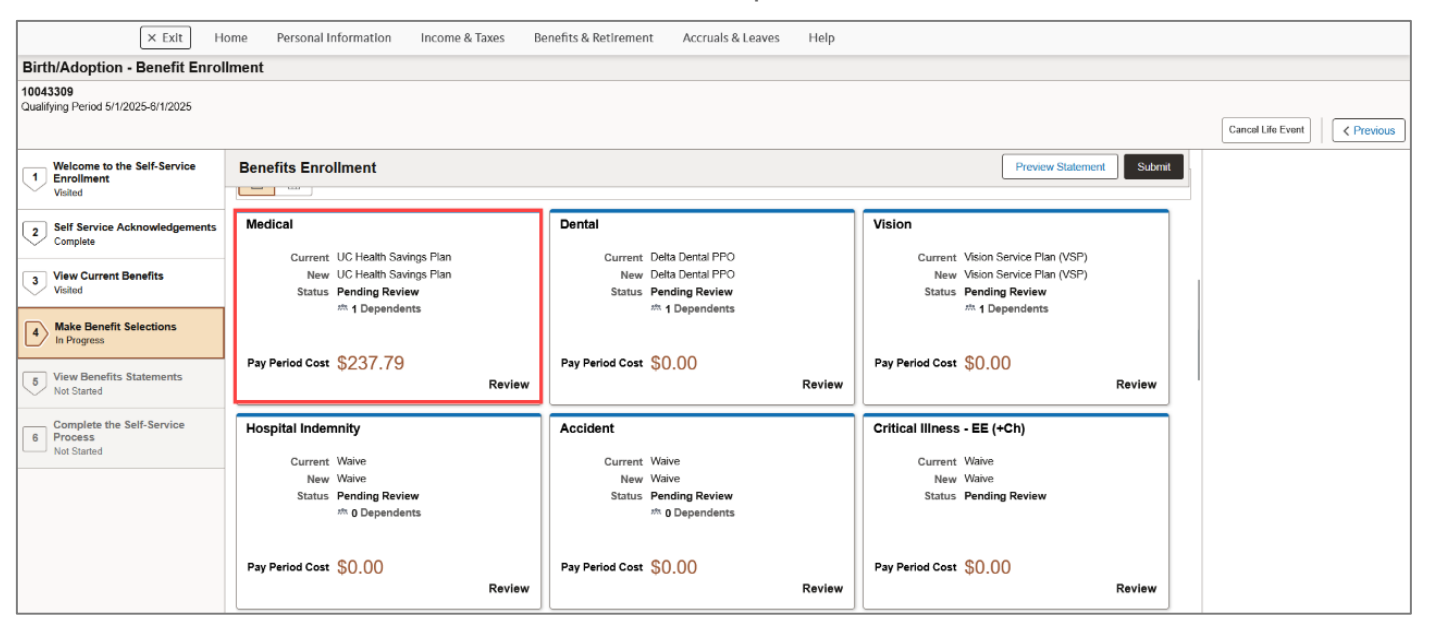

Use the **Plan** page to select a plan and add or remove your dependents from a plan.
 For additional plan details, select the **Resources** links in the upper right corner of the page.

| Cancel                                                                                                    | Medical                                                                                                    | Do                                                                                |
|----------------------------------------------------------------------------------------------------|----------------------------------------------------------------------------------------------------|-----------------------------------------------------------------------------------|
| Medical coverage is one of the most important benefits that UC offers you and your eligible family members. UC's me<br>double of providers — including UC Neuth dockers, hospitals and medical groups — and plan designs to R your need                                                                                                    | teal plans provide comprehensive coverage, for doctor visits, urgent and emergency care, hospital services, prescription drugs and behavioral health services. The plans also offer a broad                                                                                                   | Core Plan (PPO)   UCNet<br>UC Blue & Gold (HMO)   UCNet                           |
| Enroll Your Dependents The following Int digidays all individuals you have currently named as family members. Ensuse you check the box below to add each dependent to coverage for this plan. If an individual is missing from this Dependents who were previously enrolled in UC Benefits and did not complete Family Member Eligibility Veri for enroll your unvertified dependentig into UC ENERTIS you mill well to containe the "MEM" process. Instit The Affordable Care Act (ACA) requires employers to make reasonable efforts to obtain Social Social ynumbers for e | Int, use the Add/Review Dependent button to add new eligible family members.<br>Isotion (FMEV) will be grayed out and unable to be relected.<br>Ections on how to complete the FMEV Proceed for your dependent(s) are posted on UCnet.<br>mplayees, sponse domestic partners, and dependents. | Kainer (HMO)   UCHet<br>Health Savings Plan   UCHet<br>UC Care Plan (PPO)   UCHet |
| Dependents                                                                                                    | Relationship                                                                                                    |                                                                                   |
| Elpidio D Daines                                                                                                    | Spouse (Opposite/Same Sex) NA                                                                                                    |                                                                                   |
| Alina Monroe                                                                                                    | Child EE Biological/Adopted NG                                                                                                    |                                                                                   |
| aubrey V Yang                                                                                                    | Child EE Biological/Adopted NC                                                                                                    |                                                                                   |
| AddReview Dependent                                                                                                    |                                                                                                    | -                                                                                 |
| The Employee Only cost shown for each plan is based on the dependents enrolled. Plans that do not offer coverage<br>Your encolliment on this page may affect your choices for the following typo(s) of coverage:<br>- Health Soviega Account requires Health Soviega Plan<br>Once submitted, this choice will take effect on 64/11/2025. Deductions for this choice will start with the pay period beg                                                                                                    | for the dependents enrolled are not available to select.                                                                                                    |                                                                                   |
| Plan Name Employer Cost Employee Cost                                                                                                    |                                                                                                    |                                                                                   |
| Salact Core Plan \$202.23 \$12.96                                                                                                    |                                                                                                    |                                                                                   |
| Select UC Health Savings Plan \$436.58 \$43.20                                                                                                    |                                                                                                    |                                                                                   |
| Salact UC Care Plan \$654.44 \$116.06                                                                                                    |                                                                                                    |                                                                                   |
| Select UC Blue & Gold HMO \$460.15 \$54.33                                                                                                    |                                                                                                    |                                                                                   |
| Scloot Kaiser North \$389.85 \$19.89                                                                                                    |                                                                                                    |                                                                                   |
| Vilaive \$0.00                                                                                                    |                                                                                                    |                                                                                   |
| Overview of All Plans                                                                                                    | lar a harder of the second second second second second second second second second second second second second                                                                                                    |                                                                                   |

# **Add/Review Dependent**

• To add or review dependent information, select the **Add/Review Dependent** button.

| Cancel                                                                                  |                                                         |                                                   |                                                              | Medical                                                                                                    |                                                                                   |
|-----------------------------------------------------------------------------------------|---------------------------------------------------------|---------------------------------------------------|--------------------------------------------------------------|----------------------------------------------------------------------------------------------------|-----------------------------------------------------------------------------------|
| Medical cover<br>behavioral her                                                         | aga is one of the most im<br>dit services. The plane of | portant bunafits that i<br>to other a broad chair | UC offers you and your slight<br>or of providers — including | in family members. UC's medical plans provids comprehensive coverage. To doctor visits, urgent and emergency care, hospital services, preactiption drogs and<br>UC Health doctors, hospitals and medical proges — and plan designs in H your needs. | Resources Care Para (PPO)   UChet                                                 |
| - Ervel Yes                                                                             | r Dependents                                            |                                                   |                                                              |                                                                                                    | UC Bue & Gold (MPC)   UCNet                                                       |
| The following list displays all individuals you have currently named as family members. |                                                         |                                                   |                                                              |                                                                                                    | Kalser (HMO) ( UCNet<br>Health Savings Plan ( UCNet<br>UC Care Plan (PCD) ( UCNet |
| Ensure you ch                                                                           | ack the box below to add                                | each dependent to o                               | coverage for this plan. If an is                             | dvidual is missing from this list, use the Add/Review Dependent button to add new eligible family members                                                                                                    |                                                                                   |
| Dependents v                                                                            | also were previously an                                 | rolled in SC Renefits                             | a and did not complete Fa                                    | nily Munduer Eligibility Verification (FMEV) will be grayed out and unable to be selected.                                                                                                    |                                                                                   |
| To enroll your                                                                          | serverified dependent[                                  | a) into UC BENEFIT                                | S, you will need to comple                                   | te the FMEV process. Instructions on how to complete the FMEV Process for your dependent(x) are posted on UCnet.                                                                                                    |                                                                                   |
| The After Sellin                                                                        | Care Act (ACA) requires                                 | employers to make r                               | reasonable efforts to obtain                                 | local becarily numbers for employees, spocees identeels partners, and dependents.                                                                                                    |                                                                                   |
|                                                                                         | Dependents                                              |                                                   |                                                              | Relationship                                                                                                    |                                                                                   |
| 0                                                                                       | Egide D Daires                                          |                                                   |                                                              | Spoons (Opposite/Tame Soc) NA                                                                                                    |                                                                                   |
| D                                                                                       | Adria Monroe                                            |                                                   |                                                              | Child EE: Dielogical/Adignet NC                                                                                                    |                                                                                   |
|                                                                                         | aubray V Yang                                           |                                                   |                                                              | CNM RE Biological/Adapted NC                                                                                                    |                                                                                   |
| AddReview                                                                               | Dependent                                               |                                                   |                                                              |                                                                                                    |                                                                                   |
| o Enviol in 1                                                                           | our Plan                                                |                                                   |                                                              |                                                                                                    |                                                                                   |
| The Employee                                                                            | • Only cost shown for as                                | ch plan is based on B                             | he dependents enrolled. Pla                                  | to that do not offer conversige for the dependents enrolled are not available to select.                                                                                                    |                                                                                   |
| Your encollers                                                                          | not on this page may all                                | lect your choican for                             | r the following type(x) of c                                 | overage                                                                                                    |                                                                                   |
| Heath Sav                                                                               | ings Account requires He                                | ath Savings Plan                                  |                                                              |                                                                                                    |                                                                                   |
| Once submitts                                                                           | d. We choice will take of                               | led on 04/11/2025. D                              | eductions for this choice will                               | start with the pay period beginning 04/11/2125.                                                                                                    |                                                                                   |
| Pa                                                                                      | in Name                                                 | Employee Cost Em                                  | ployee Cost                                                  |                                                                                                    |                                                                                   |
| bend Co                                                                                 | re Plan                                                 | \$292.23                                          | \$12.96                                                      |                                                                                                    |                                                                                   |
| teat UC                                                                                 | Health Savings Plan                                     | \$436.58                                          | \$43.28                                                      |                                                                                                    |                                                                                   |
| _                                                                                       | ~~~~                                                    |                                                   | m                                                            |                                                                                                    |                                                                                   |

• To review current dependent information, select the View or Update Detail button.

|                |                                | Dependent Information | ×         |
|----------------|--------------------------------|-----------------------|-----------|
| Add Individual |                                |                       | ,         |
| Name           | Relationship                   |                       | Dependent |
| Elpidio Daines | Spouse (Opposite/Same Sex) NA  |                       | Yes       |
| Alina Monroe   | Child EE Biological/Adopted NC |                       | Yes       |
| aubrey Yang    | Child EE Biological/Adopted NC |                       | Yes       |
|                |                                |                       |           |

The **Individual Dependent Information** page displays your dependent's information. **Note:** This page is read-only. To update your dependent's information, select the **Update Dependent eForm** link at the top of the page.

• Select the **Cancel** button to return to the **Dependent Information** page.

| Cancel                                                                                                    |                                           |                                    |                          | Individual                    | Dependent Informa |
|----------------------------------------------------------------------------------------------------|-------------------------------------------|------------------------------------|--------------------------|-------------------------------|-------------------|
|                                                                                                    |                                           |                                    |                          | * Indicates required field    | d                 |
| Nama and the information of the second second second second second second second second second second second se |                                           |                                    |                          | uberit en Undete Desendent «E | -                 |
| Please confirm the information                                                                                  | ation listed below. If any changes need t | to be made to your current depende | nts information please s | ubmit an Update Dependent eFo | orm               |
| Name                                                                                                    |                                           |                                    |                          |                               | 1                 |
| Elpidio Daines                                                                                                  |                                           |                                    |                          |                               |                   |
|                                                                                                    |                                           |                                    |                          |                               |                   |
| Personal Information                                                                                            | n                                         |                                    |                          |                               |                   |
|                                                                                                    | Date of Birth                             | 01/01/1983                         |                          |                               |                   |
|                                                                                                    | Relationship to Employee                  | Spouse (Opposite/Same Sex) NA      | Derive Relationship      |                               |                   |
|                                                                                                    | Gender                                    | Female                             |                          |                               |                   |
|                                                                                                    |                                           |                                    |                          |                               |                   |
| Address                                                                                                    |                                           |                                    |                          |                               | -                 |
| Address                                                                                                    | Address Type                              | e Same Add                         | ress as mine             |                               |                   |
| 300 Lakeside Dr<br>Dummy 100<br>Oakland, CA 94612<br>Riverside                                                  | Home                                      | Same as n                          | ine                      |                               |                   |
|                                                                                                    |                                           |                                    |                          |                               | -                 |
| National ID                                                                                                    |                                           |                                    |                          |                               | 1                 |
| +                                                                                                    |                                           |                                    |                          |                               |                   |
| Country                                                                                                    | National ID Type                          | Natio                              | nal ID                   | Primary                       |                   |
|                                                                                                    |                                           | 50.1.0                             | 2-2098                   |                               |                   |
| United States                                                                                                   | Social Security Number                    | 564-6.                             | 2030                     | *                             |                   |
| United States                                                                                                   | Social Security Number                    | 564-6                              |                          | •                             |                   |
| United States Phone +                                                                                           | Social Security Number                    | 564-6                              |                          | •<br>                         | ]                 |
| United States Phone + Number                                                                                    | Social Security Number                    | 564-6<br>ne Type Same as           | Mine                     | Preferred                     | ]                 |

• On the **Dependent Information** page, select the **Add Individual** button to add a new dependent.

|                | Dependent Inform               | nation X  |
|----------------|--------------------------------|-----------|
| Add Individual |                                |           |
| Name           | Relationship                   | Dependent |
| Elpidio Daines | Spouse (Opposite/Same Sex) NA  | Yes       |
| Alina Monroe   | Child EE Biological/Adopted NC | Yes       |
| aubrey Yang    | Child EE Biological/Adopted NC | Yes       |
|                |                                |           |

UNIVERSITY

ORNIA

**UCPath** 

• The **Add Individual Dependent Information** page appears. Here, you can enter your dependent's information.

| Cancel                                                         |                                               |                                              | Add Individual Depen                                 | dent Information Save |
|----------------------------------------------------------------|-----------------------------------------------|----------------------------------------------|------------------------------------------------------|-----------------------|
| To add a new dependent, select                                 | the Save button after you have added your dep | pendent information. The changes will go int | * Indicates required field<br>o effect on 2025-04-28 |                       |
| Name                                                           |                                               |                                              |                                                      |                       |
| Add Name                                                       |                                               |                                              |                                                      |                       |
| Personal Information                                           |                                               |                                              |                                                      |                       |
|                                                                | *Date of Birth MM/DD/YYY                      | YY 🛗                                         |                                                      |                       |
|                                                                | *Gender                                       | •                                            |                                                      |                       |
|                                                                | Relationship to Employee Derive R             | telationship                                 |                                                      |                       |
|                                                                |                                               |                                              |                                                      |                       |
| Address                                                        | Address Tuns                                  | Sama Addresa as mine                         |                                                      |                       |
| 300 Lakeside Dr<br>Dummy 100<br>Oakland, CA 94612<br>Riverside | Home                                          | Same as mine                                 | >                                                    |                       |
| National ID                                                    |                                               |                                              |                                                      |                       |
| No National ID exists.                                         |                                               |                                              |                                                      |                       |
| Add National ID                                                |                                               |                                              |                                                      |                       |
| Phone                                                          |                                               |                                              |                                                      |                       |
| No Phone exists.                                               |                                               |                                              |                                                      |                       |
| Add Phone                                                      |                                               |                                              |                                                      |                       |
| Email                                                          |                                               |                                              |                                                      |                       |
| No Email exists                                                |                                               |                                              |                                                      |                       |
| Add Email                                                      |                                               |                                              |                                                      |                       |
|                                                                |                                               | _                                            |                                                      |                       |

• Select the Add Name button.

| Cancel           | Add Individual                                                                                                    | כ |
|------------------|----------------------------------------------------------------------------------------------------|---|
|                  |                                                                                                    | J |
|                  | * Indicates required field                                                                                                    | ß |
| To add a new dep | pendent, select the Save button after you have added your dependent information. The changes will go into effect on 2025-04-28 | 2 |
| Name             |                                                                                                    | ŝ |
| Add Name         |                                                                                                    |   |

Enter your dependent's Legal Name details, and then select the Done button. Fields • with an asterisk are required.

|                     | Name                                                                                                    | Done                                                                                  | Cancel                                                                                                    |                                                                                                    | Name                                                                                                    |                                                                                                    | Done                                                                                                    |
|---------------------|----------------------------------------------------------------------------------------------------|---------------------------------------------------------------------------------------|----------------------------------------------------------------------------------------------------|----------------------------------------------------------------------------------------------------|----------------------------------------------------------------------------------------------------|----------------------------------------------------------------------------------------------------|----------------------------------------------------------------------------------------------------|
| Name Format         | English 🗸                                                                                                    |                                                                                       |                                                                                                    | Name Format                                                                                                    | English                                                                                                    | ~                                                                                                    |                                                                                                    |
| Legal Name Prefix   | ~                                                                                                    |                                                                                       |                                                                                                    | Legal Name Prefix                                                                                                    |                                                                                                    | ~                                                                                                    |                                                                                                    |
| *Legal First Name   |                                                                                                    |                                                                                       |                                                                                                    | *Legal First Name                                                                                                    | Ginger                                                                                                    |                                                                                                    |                                                                                                    |
| Legal Middle Name   |                                                                                                    |                                                                                       |                                                                                                    | Legal Middle Name                                                                                                    |                                                                                                    | 7                                                                                                    |                                                                                                    |
| *Legal Last Name    |                                                                                                    |                                                                                       | n                                                                                                    | *Legal Last Name                                                                                                    | Lee                                                                                                    |                                                                                                    |                                                                                                    |
| Legal Name Suffix   | ~                                                                                                    |                                                                                       |                                                                                                    | Legal Name Suffix                                                                                                    |                                                                                                    | ~                                                                                                    |                                                                                                    |
| Name                |                                                                                                    |                                                                                       |                                                                                                    | Name                                                                                                    | Ginger                                                                                                    |                                                                                                    |                                                                                                    |
| Format - Legal Name |                                                                                                    |                                                                                       |                                                                                                    | Legal Name                                                                                                    | Ginger                                                                                                    |                                                                                                    |                                                                                                    |
| fresh Name          |                                                                                                    |                                                                                       | PS F                                                                                                    | ormat - Legal Name                                                                                                    | ,Ginger                                                                                                    |                                                                                                    |                                                                                                    |
| mal Name PS Format  |                                                                                                    |                                                                                       | Refre                                                                                                    | sh Name                                                                                                    |                                                                                                    |                                                                                                    |                                                                                                    |
|                     |                                                                                                    |                                                                                       | Form                                                                                                    | al Name PS Format                                                                                                    | ,Ginger                                                                                                    |                                                                                                    |                                                                                                    |
|                     |                                                                                                    |                                                                                       |                                                                                                    |                                                                                                    |                                                                                                    |                                                                                                    |                                                                                                    |
|                     | Name Format<br>Legal Name Prefix<br>*Legal First Name<br>Legal Aiddle Name<br>*Legal Last Name<br>Legal Name Suffix<br>Name<br>Legal Name<br>Format - Legal Name<br>resh Name<br>mal Name PS Format | Name Format       English         Legal Name Prefix       ~         *Legal First Name | Name     Done       Name Format     English           Legal Name Prefix             *Legal First Name             Legal Middle Name             *Legal Last Name             Legal Name Suffix             Name             Legal Name             Format       Legal Name           resh Name             mal Name PS Format | Name     Diffe       Name Format     English       Legal Name Prefix     •       *Legal First Name     •       Legal Middle Name     •       *Legal Last Name     •       Legal Name Suffix     •       Name     •       Legal Name     •       Rame     •       Rame     •       Rame     •       Format     • | Name     Une       Name Format     English       Legal Name Prefix        *Legal First Name        Legal Middle Name        *Legal Last Name        Legal Name Suffix        Name        Legal Name        Legal Name        Legal Name        Legal Name        Name        Legal Name        Format - Legal Name        resh Name        mal Name PS Format | Name     Date       Name Format     English       Legal Name Prefix        *Legal First Name        Legal Niddle Name        *Legal Last Name        Legal Name Suffix        Name        Legal Name        Legal Name        Legal Name        Legal Name        Legal Name        Legal Name        Format        mal Name PS Format | Name     One       Name Format     English       Legal Name Prefix        *Legal First Name        Legal Niddle Name        *Legal Last Name        Legal Name        Legal Name        Legal Name        Legal Name        Legal Name        Legal Name        Legal Name        Format     Legal Name       Ginger        Legal Name        Format     Legal Name       mal Name PS Format |

• In the Personal Information section, enter your dependent's Date of Birth. You can type this information or select the Calendar icon 🗰 to choose the

CALIFORNIA

date.

| Cancel                                        |                     |                                   |                                                                                                    |
|-----------------------------------------------|---------------------|-----------------------------------|----------------------------------------------------------------------------------------------------|
|                                               |                     |                                   |                                                                                                    |
| To add a new dependent, select the Save butto | n after you have ac | ded your dependent information. T | he changes will go into                                                                                          |
| Name                                          |                     |                                   |                                                                                                    |
| Ginger Lee                                    |                     |                                   | Ś.                                                                                                    |
|                                               |                     |                                   |                                                                                                    |
| Personal Information                          |                     |                                   |                                                                                                    |
|                                               | *Date of Birth      | MM/DD/YYYY                        | 2                                                                                                    |
|                                               | *Gender             | ~                                 | -                                                                                                    |
| Relations                                     | hip to Employee     | Derive Relationship               | ξ                                                                                                    |
|                                               |                     |                                   | and the second second second second second second second second second second second second second second second |
| Address                                       |                     |                                   |                                                                                                    |

Update My Benefits

• From the **Gender** list of values, select the appropriate option.

| add a new dependent, se | ect the Save button after you have added your dependent information. The changes will g |
|-------------------------|-----------------------------------------------------------------------------------------|
| ame                     |                                                                                         |
| inger Lee               |                                                                                         |
|                         |                                                                                         |
| Personal Information    |                                                                                         |
|                         |                                                                                         |
|                         | *Date of Birth 01/18/2015                                                               |
|                         | *Date of Birth 01/18/2015                                                               |

• Select the **Derive Relationship** button to designate your dependent's relationship to you.

| add a new dependen | t, select the Save button after you have added your dependent information. The changes will go i  |
|--------------------|---------------------------------------------------------------------------------------------------|
| ame                |                                                                                                   |
|                    |                                                                                                   |
| Singer Lee         |                                                                                                   |
| Singer Lee         |                                                                                                   |
| Singer Lee         |                                                                                                   |
| Personal Informati | on                                                                                                |
| Personal Informati | on *Date of Birth MM/DD/YYYY                                                                      |
| Personal Informati | on<br>*Date of Birth MM/DD/YYYY IIII<br>*Gender ✓                                                 |
| Personal Informati | on<br>*Date of Birth MM/DD/YYYY IIII<br>*Gender ✓<br>Relationship to Employee Derive Relationship |

 From the list of values, select your dependent's relationship to you.

Select the Done

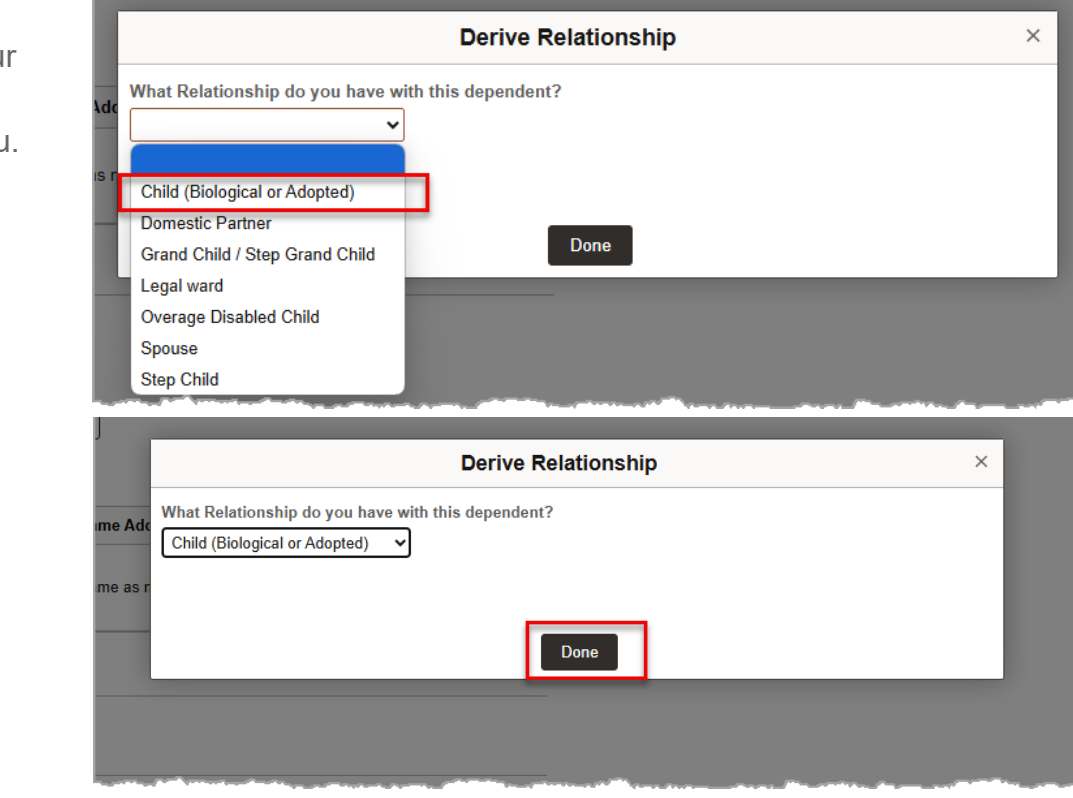

button.

• Your dependent's address defaults to your address. To change their address, select the **Select** icon in the **Address** section.

| Address                                                        |              |                      |   | 3                                       |
|----------------------------------------------------------------|--------------|----------------------|---|-----------------------------------------|
| Address                                                        | Address Type | Same Address as mine |   | Ś                                       |
| 300 Lakeside Dr<br>Dummy 100<br>Oakland, CA 94612<br>Riverside | Home         | Same as mine         | > | ~~~~~~~~~~~~~~~~~~~~~~~~~~~~~~~~~~~~~~~ |
|                                                                |              |                      |   | 1                                       |

• Deselect the **Same as mine** check box and then enter your dependent's address. Select the **Done** button.

UNIVERSITY

ORNIA

**UCPath** 

| Cancel |              | Address         |
|--------|--------------|-----------------|
|        | Same as mine |                 |
|        | Address Type | Home            |
|        | Country      | United States   |
|        | Address 1    | 300 Lakeside Dr |
|        | Address 2    | Dummy 100       |
|        | Address 3    |                 |
|        | City         | Oakland         |
|        | State        | California      |
|        | Postal       | 94612           |
|        | County       | Riverside       |
|        |              |                 |
|        |              |                 |
|        |              |                 |
|        |              |                 |

• Select the **Add National ID** button to enter your dependent's National ID details such as their Social Security number (SSN).

| N | lational ID            | ~~~~~~~~~~~~~~~~~~~~~~~~~~~~~~~~~~~~~~~ |
|---|------------------------|-----------------------------------------|
|   | No National ID exists. | Ę                                       |
|   | Add National ID        | ξ                                       |
| 1 |                        | يل_                                     |

• Complete the fields on this page and select the **Done** button.

| Cancel |                   | National ID            |   | Done |
|--------|-------------------|------------------------|---|------|
| tic    | *Country          | United States          | ~ |      |
|        | *National ID Type | Social Security Number | ~ |      |
| e      | *National ID      | 123321233              |   |      |
|        | Primary           |                        |   |      |
| -      |                   |                        |   |      |
|        |                   |                        |   |      |
|        |                   |                        |   |      |
|        |                   |                        |   |      |

• To edit your dependent's phone number, select the **Add Phone** button.

UNIVERSITY

FORNIA

**UCPath** 

| P | hone             | _ }  |
|---|------------------|------|
|   | No Phone exists. | Z    |
|   | Add Phone        | 1000 |
|   |                  | and  |

• Your dependent's phone number defaults to your number. To update it, deselect the **Same as mine** check box. Enter the dependent's phone number details and then, select the **Done** button.

| Cancel                                                   | Phone Number           | Done latit Cancel | Phone Number |  |
|----------------------------------------------------------|------------------------|-------------------|--------------|--|
| Same as mine<br>Type<br>Number<br>Extension<br>Preferred | Home v<br>510/987-0457 |                   | Same as mine |  |
|                                                          |                        |                   |              |  |

• If you want to add an email address for your dependent, select the **Add Email** button.

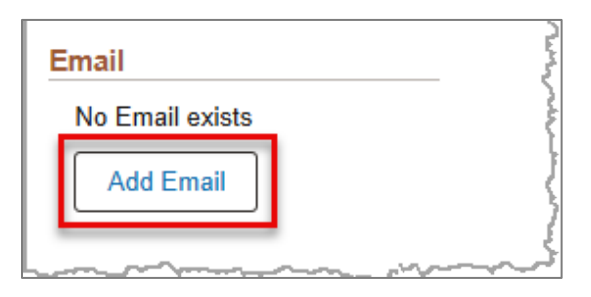

• Enter your dependent's email address and select the **Done** button.

| Email Address                | Done                                            |
|------------------------------|-------------------------------------------------|
| *Email Type   *Email Address |                                                 |
| Delete                       |                                                 |
|                              |                                                 |
|                              | Email Address *Email Type *Email Address Delete |

• Carefully review your dependent's information and select the **Save** button to complete your entry.

| ancer                                                                                                    |                                                             |                                                                                                    |                                                   |                                | Add Inc      | iividual Dependent Ir | normation |  |
|----------------------------------------------------------------------------------------------------|-------------------------------------------------------------|----------------------------------------------------------------------------------------------------|---------------------------------------------------|--------------------------------|--------------|-----------------------|-----------|--|
|                                                                                                    |                                                             |                                                                                                    |                                                   | * Indicates n                  | avired field |                       |           |  |
| To add a new dependent, se                                                                                                    | lect the Save button after ye                               | ou have added your depe                                                                                                    | ndent information. The changes will go i          | nto effect on 2025-05-09       |              |                       |           |  |
| Name                                                                                                    |                                                             |                                                                                                    |                                                   |                                |              |                       |           |  |
| Cinger Lee                                                                                                    |                                                             |                                                                                                    |                                                   |                                |              |                       |           |  |
| Giriger Lee                                                                                                    |                                                             |                                                                                                    |                                                   |                                | /            |                       |           |  |
|                                                                                                    |                                                             |                                                                                                    |                                                   |                                |              |                       |           |  |
| Personal Information                                                                                                    |                                                             |                                                                                                    |                                                   |                                |              |                       |           |  |
|                                                                                                    | *Date                                                       | of Birth 01/18/2015                                                                                                    | <b></b>                                           |                                |              |                       |           |  |
|                                                                                                    |                                                             | *Gender Female V                                                                                                    |                                                   |                                |              |                       |           |  |
|                                                                                                    |                                                             |                                                                                                    |                                                   |                                |              |                       |           |  |
|                                                                                                    | Relationship to E                                           | mproyee Child EE Biolo                                                                                                    | gical/Adopted NC Derive Relationship              | <u> </u>                       |              |                       |           |  |
|                                                                                                    |                                                             |                                                                                                    |                                                   |                                |              |                       |           |  |
| Address                                                                                                    |                                                             |                                                                                                    |                                                   |                                |              |                       |           |  |
| Address                                                                                                    | Addı                                                        | ress Type                                                                                                    | Same Address as mine                              |                                |              |                       |           |  |
|                                                                                                    |                                                             |                                                                                                    |                                                   |                                |              |                       |           |  |
| 300 Lakeside Dr<br>Dummy 100                                                                                                    | Hom                                                         | e                                                                                                    | Same as mine                                      |                                | >            |                       |           |  |
| 300 Lakeside Dr<br>Dummy 100<br>Oakland, AZ 95038                                                                                                    | Home                                                        | е                                                                                                    | Same as mine                                      |                                | >            |                       |           |  |
| 300 Lakeside Dr<br>Dummy 100<br>Oakland, AZ 95038                                                                                                    | Hom                                                         | e                                                                                                    | Same as mine                                      |                                | >            |                       |           |  |
| 300 Lakeside Dr<br>Dummy 100<br>Oakland, AZ 95038                                                                                                    | Hom                                                         | e                                                                                                    | Same as mine                                      |                                | >            |                       |           |  |
| 300 Lakeside Dr<br>Dummy 100<br>Oakland, AZ 95038<br>National ID                                                                                                    | Hom                                                         | e                                                                                                    | Same as mine                                      |                                | >            |                       |           |  |
| 300 Lakeside Dr<br>Dummy 100<br>Oakland, AZ 95038<br>National ID<br>+<br>Country                                                                                                    | Hom<br>National ID Type                                     | e                                                                                                    | Same as mine National ID                          | Primary                        | >            |                       |           |  |
| 300 Lakeside Dr<br>Dummy 100<br>Oakland, AZ 95038<br>National ID<br>+<br>Country<br>United States                                                                                                    | Hom<br>National ID Type<br>Social Security Nur              | e                                                                                                    | Same as mine National ID 123-12-1231              | Primary                        | >            |                       |           |  |
| 300 Lakeside Dr<br>Dummy 100<br>Oakland, AZ 95038<br>National ID<br>+<br>Country<br>United States                                                                                                    | Hom<br>National ID Type<br>Social Security Nurr             | e the second second sec | Same as mine National ID 123-12-1231              | Primary<br>✓                   | >            |                       |           |  |
| 300 Lakeside Dr<br>Dummy 100<br>Oakland, A2 95038<br>National ID<br>+<br>United States                                                                                                    | Hom<br>National ID Type<br>Social Security Nur              | e                                                                                                    | Same as mine National ID 123-12-1231              | Primary<br>✓                   | >            |                       |           |  |
| 300 Lakeside Dr<br>Dummy 100<br>Oakland, A2 95038<br>National ID<br>+<br>United States<br>Phone                                                                                                    | Hom<br>National ID Type<br>Social Security Nur              | nber                                                                                                    | Same as mine National ID 123-12-1231              | Primary<br>✓                   | >            |                       |           |  |
| 300 Lakeside Dr<br>Dummy 100<br>Oakland, A2 95038<br>National ID<br>+<br>United States<br>Phone<br>+                                                                                                    | Hom<br>National ID Type<br>Social Security Nur              | e<br>nber                                                                                                    | Same as mine National ID 123-12-1231              | Primary<br>✓                   | >            |                       |           |  |
| 300 Lakeside Dr       Dummy 100       Oakland, A2 95038         National ID       +       Country       United States   Phone       +       Number                                                        | Hom<br>National ID Type<br>Social Security Nur<br>Extension | e<br>nber<br>Phone Type                                                                                                    | Same as mine National ID 123-12-1231 Same as Mine | Primary<br>✓<br>Preferred      | >            |                       |           |  |
| 300 Lakeside Dr           Dummy 100           Oakland, A2 95038             National ID           +           Country           United States   Phone           +           Number           510/987-0457 | Hom<br>National ID Type<br>Social Security Nur<br>Extension | e mber Phone Type Home                                                                                                    | Same as mine National ID 123-12-1231 Same as Mine | Primary<br>Preferred           | >            |                       |           |  |
| 300 Lakeside Dr           Dummy 100           Oakland, A2 95038             National ID           +           Country           United States   Phone           +           Number           510/987-0457 | Hom<br>National ID Type<br>Social Security Nur<br>Extension | e<br>mber<br>Phone Type<br>Home                                                                                                    | Same as mine National ID 123-12-1231 Same as Mine | Primary  Preferred             | >            |                       |           |  |
| 300 Lakeside Dr           Dummy 100           Oakland, A2 95038             National ID           +           Country           United States   Phone           +           S10/987-0457                  | Hom<br>National ID Type<br>Social Security Nur<br>Extension | e hber hone Type Home                                                                                                    | Same as mine National ID 123-12-1231 Same as Mine | Primary  Preferred             | ><br>>       |                       |           |  |
| 300 Lakeside Dr       Dummy 100       Oakland, A2 95038         National ID       +       Country       United States   Phone       +       S10/987-0457                                                  | Hom<br>National ID Type<br>Social Security Nur<br>Extension | e nber Phone Type Home                                                                                                    | Same as mine National ID 123-12-1231 Same as Mine | Primary<br>✓<br>Preferred<br>✓ | ><br>>       |                       |           |  |

• Repeat these steps until all your dependents have been added.

### **Selecting Dependents**

Your newly entered dependents appear on the **Dependent List** but are not yet enrolled in coverage. Select the check box next to the dependent's name to add them to your plan.

| V Enroll You     | Ir Dependents                                                                       | }                                                                                                    |
|------------------|-------------------------------------------------------------------------------------|----------------------------------------------------------------------------------------------------|
| The following li | ist displays all individuals you have currently named as family members.            |                                                                                                    |
| Ensure you che   | eck the box below to add each dependent to coverage for this plan. If an individual | is missing from this list, use the Add/Review Dependent button to add new eligible family members.       |
| Dependents w     | who were previously enrolled in UC Benefits and did not complete Family Mer         | nber Eligibility Verification (FMEV) will be grayed out and unable to be selected.                       |
| To enroll your   | r unverified dependent(s) into UC BENEFITS, you will need to complete the FI        | MEV process. Instructions on how to complete the FMEV Process for your dependent(s) are posted on UCnet. |
| The Affordable   | Care Act (ACA) requires employers to make reasonable efforts to obtain Social Se    | ecurity numbers for employees, spouses /domestic partners, and dependents.                               |
|                  |                                                                                     | }                                                                                                    |
|                  | Dependents                                                                          | Relationship                                                                                             |
|                  | Elpidio D Daines                                                                    | Spouse (Opposite/Same Sex) NA                                                                            |
| 0                | Alina Monroe                                                                        | Child EE Biological/Adopted NC                                                                           |
| 0                | aubrey V Yang                                                                       | Child EE Biological/Adopted NC                                                                           |
| 0                | Ginger Lee                                                                          | Child EE Biological/Adopted NC                                                                           |
| Add/Review       | / Dependent                                                                         |                                                                                                    |

**Note:** UC requires all faculty, staff and retirees who enroll family members in their medical, dental and/or vision insurance plans to complete the **Family Member Eligibility Verification (FMEV)** process with UC's third-party vendor. This involves submitting documentation to confirm their family members' eligibility for coverage.

#### **Enroll in Your Plan**

When you have selected the dependents you wish to add, scroll to the **Enroll in Your Plan** section. This section displays the plan names and the cost based on your enrolled dependents. Select the **Overview of All Plans** button for more information about the plans.

| ✓ Enroll in Your Plan            |                         |                     |                                                                                                    |
|----------------------------------|-------------------------|---------------------|----------------------------------------------------------------------------------------------------|
| The Employee Only cost shown     | for each plan is based  | on the dependents   | enrolled. Plans that do not offer coverage for the dependents enrolled are not available to select. |
| our enrollment on this page r    | nay affect your choice  | s for the following | g type(s) of coverage:                                                                              |
| Health Savings Account requi     | res Health Savings Plar | ı                   |                                                                                                    |
| Once submitted, this choice will | ake effect on 04/11/202 | 5. Deductions for t | his choice will start with the pay period beginning 04/11/2025.                                     |
|                                  |                         |                     |                                                                                                    |
| Plan Name                        | Employer Cost           | Employee Cost       |                                                                                                    |
| Select Core Plan                 | \$558.43                | \$65.61             |                                                                                                    |
| Select UC Health Savings P       | lan \$1267.14           | \$124.22            |                                                                                                    |
| Select UC Care Plan              | \$1862.23               | \$372.21            |                                                                                                    |
| Select UC Blue & Gold HMC        | \$1332.46               | \$159.54            |                                                                                                    |
| Select Kaiser North              | \$1120.07               | \$68.15             |                                                                                                    |
| ✓ Waive                          |                         | \$0.00              |                                                                                                    |
| Overview of All Plans            |                         |                     |                                                                                                    |

• Select the **Select** button next to the plan you want to enroll in.

| ~ Enroll                   | in Your Plan                           |                     |                                               |                                                                                                    |
|----------------------------|----------------------------------------|---------------------|-----------------------------------------------|----------------------------------------------------------------------------------------------------|
| The <i>Empl</i>            | oyee Only cost shown for a             | each plan is based  | on the dependents                             | enrolled. Plans that do not offer coverage for the dependents enrolled are not available to select. |
| Your enro                  | llment on this page may                | affect your choice  | s for the followin                            | g type(s) of coverage:                                                                              |
| <ul> <li>Health</li> </ul> | Savings Account requires H             | lealth Savings Plar | ı                                             |                                                                                                    |
| Once subr                  | nitted, this choice will take          | effect on 04/11/202 | 5. Deductions for t                           | his choice will start with the pay period beginning 04/11/2025.                                     |
|                            |                                        |                     |                                               |                                                                                                    |
|                            | Plan Name                              | Employer Cost       | Employee Cost                                 |                                                                                                    |
| Colort                     | Care Dian                              | CEE0 43             | RCE C1                                        |                                                                                                    |
| Select                     | Core Plan                              | \$330.43            | 10.006                                        |                                                                                                    |
| Select                     | UC Health Savings Plan                 | \$1267.14           | \$124.22                                      |                                                                                                    |
| Select                     | UC Care Plan                           | \$1862.23           | \$372.21                                      |                                                                                                    |
| Select                     | UC Blue & Gold HMO                     | \$1332.46           | \$159.54                                      |                                                                                                    |
|                            | OC DIde & Gold TIMO                    | ψ1332.40            | ¢155.54                                       |                                                                                                    |
| Select                     | Kaiser North                           | \$1120.07           | \$68.15                                       |                                                                                                    |
| ~                          | Waive                                  |                     | \$0.00                                        |                                                                                                    |
|                            |                                        |                     |                                               |                                                                                                    |
| Overvie                    | ew of All Plans                        |                     |                                               |                                                                                                    |
|                            | ~~~~~~~~~~~~~~~~~~~~~~~~~~~~~~~~~~~~~~ |                     | ~ <u>~~~~~~~</u> ~~~~~~~~~~~~~~~~~~~~~~~~~~~~ | /~~~~~~~~~~~~~~~~~~~~~~~~~~~~~~~~~~~~~                                                              |

• When you have selected the appropriate plan and dependents, select the **Done** button to save your elections.

| Cancel  |                          |                          |                                  |                 | Medical                                                                                                    | Done |
|---------|--------------------------|--------------------------|----------------------------------|-----------------|----------------------------------------------------------------------------------------------------|------|
| To enro | ll your unver            | ified dependent(s) inte  | UC BENEFITS,                     | you will nee    | to complete the FMEV process. Instructions on how to complete the FMEV Process for your dependent(s) are posted on UCnet. | A    |
| The Aff | ordable Care A           | ct (ACA) requires empl   | oyers to make rea                | asonable effo   | s to obtain Social Security numbers for employees, spouses /domestic partners, and dependents.                            |      |
|         | Dep                      | endents                  |                                  |                 | Relationship                                                                                                    |      |
|         | Z Elpi                   | dio D Daines             |                                  |                 | Spouse (Opposite/Same Sex) NA                                                                                             |      |
|         | <ul> <li>Alin</li> </ul> | a Monroe                 |                                  |                 | Child EE Biological/Adopted NC                                                                                            |      |
|         | 🖌 aub                    | rey V Yang               |                                  |                 | Child EE Biological/Adopted NC                                                                                            |      |
|         | Gin Gin                  | ger Lee                  |                                  |                 | Child EE Biological/Adopted NC                                                                                            |      |
| Add     | Review Deper             | ndent                    |                                  |                 |                                                                                                    |      |
| ~ Enn   | oll in Your P            | an                       |                                  |                 |                                                                                                    |      |
| The Fa  | nily (NA+NC)             | cost shown for each pl   | an is based on the               | e dependents    | enrolled. Plans that do not offer coverage for the dependents enrolled are not available to select.                       |      |
| Your e  | rollment on t            | his page may affect y    | our choices for t                | the following   | ype(s) of coverage:                                                                                                    |      |
| Once s  | un Savings Ac            | count requires realiting | avings Fian<br>n 04/11/2025. Ded | ductions for th | s choice will start with the pay period beginning 04/11/2025.                                                             |      |
|         |                          |                          |                                  |                 |                                                                                                    |      |
|         | Plan Nam                 | e Empl                   | oyer Cost Empl                   | loyee Cost      |                                                                                                    |      |
| Selec   | Core Plan                |                          | \$558.43                         | \$65.61         |                                                                                                    |      |
| Selec   | UC Health                | Savings Plan             | \$1267.14                        | \$124.22        |                                                                                                    |      |
| Selec   | UC Care F                | Plan                     | \$1862.23                        | \$372.21        |                                                                                                    |      |
| Selec   | UC Blue 8                | Gold HMO                 | \$1332.46                        | \$159.54        |                                                                                                    |      |
| ~       | Kaiser No                | th                       | \$1120.07                        | \$68.15         |                                                                                                    |      |
| Selec   | Waive                    |                          |                                  | \$0.00          |                                                                                                    |      |
| Ove     | view of All Pla          | ns                       |                                  |                 |                                                                                                    |      |

• Repeat the enrollment steps for the rest of the benefit plans you want to enroll in.

#### **Enrollment Summary**

UNIVERSITY

**UCPath** 

• On the **Benefits Enrollment** page, the **Enrollment Summary** section displays to show your new **Pay Period Cost**. The **Plan Tile** also displays your new election and, if applicable, the number of dependents you have added to the plan. You can also select the **Preview Statement** button to review a preliminary copy of your chosen elections, costs and dependent information.

| Event < Previor |
|-----------------|
|                 |
|                 |
|                 |
|                 |
|                 |
|                 |
|                 |
|                 |
|                 |
|                 |

The pie chart displays a breakdown of your costs per plan. The chart below provides additional details about the fields in this section.

| Field                | Description                                                                                                    |
|----------------------|----------------------------------------------------------------------------------------------------|
| Your Pay Period Cost | You will pay this amount each pay period for the benefit coverage you elect. The cost is automatically deducted from your paycheck. |
| Status               | This field indicates the current status of your benefits enrollment.                                                                |
| Full Cost            | The total cost of the benefit coverage, including both your share and the portion paid by the University.                           |
| Employer Cost        | The portion of the full cost that the University pays on your behalf toward your benefit coverage.                                  |

#### **Special Considerations**

Special consideration should be made for the following plans:

Enrolling in UC Blue & Gold HMO Medical Plan and DeltaCare USA Dental Plan

- If you select UC Blue & Gold HMO or DeltaCare USA, you must complete the Select Primary Care Provider section.
- Use the links on the page to search for your primary care provider's **Enrollment ID** number.
- When you have made your election, select the **Done** button.

| Cancel Dental                                                                                                    | Done            |
|----------------------------------------------------------------------------------------------------|-----------------|
| Once submitted, this choice will take effect on 04/11/2025. Deductions for this choice will start with the pay period beginning 04/11/2025.                                                                                                    |                 |
|                                                                                                    |                 |
| Plan Name Employer Cost Pay Period Cost                                                                                                    |                 |
| Select         Deta Dental PPO         \$128.29         \$0.00                                                                                                    | 1               |
| ✓         DeltaCare USA         \$52.46         \$0.00                                                                                                    |                 |
| Select Waive \$0.00                                                                                                    |                 |
| Overview of All Plans                                                                                                    | }               |
| - Select Primary Care Provider                                                                                                    |                 |
| The DefaCare USA HMO plan is only available to residents of California, and coverage is not available for providers outside Defa Dental's HMO network. Some areas of the state have more network providers than others. Be sure there are n available in your area before enrolling in this plan. | ztwork dentists |
| Enrollment in this plan requires that you select a primary care provider. You must indicate whether or not you have already established a relationship with this provider, since some providers are not accepting new patients.                                                                   |                 |
| To search for your network dentist follow the directions below:                                                                                                    |                 |
| Go to Primary Care Provider Search   Delta Dental                                                                                                    |                 |
| Search by address, city or ZIP code.     Search come methods from Intel®Care IISA)                                                                                                    |                 |
| Cick: Find a dentist                                                                                                    |                 |
| training you search by notation, specially, intervolve and anguage.     Your search results will include a schedigt Facility Di number with into about the dentist.                                                                                                    |                 |
| *Select a Primary Care Provider by entering the six numeric characters of the                                                                                                    |                 |
| Facility ID. Do not enter spaces or symbols.                                                                                                    |                 |
| i nave visites this provider periore                                                                                                    |                 |
| PCP ID Default                                                                                                    |                 |
| Use the same provider for all dependents                                                                                                    |                 |
| Primary Care Provider Search                                                                                                    |                 |
| Dependents Enrollment ID # Visited this provider before                                                                                                    |                 |
| Epidio D Daines                                                                                                    |                 |
| askray V Yang                                                                                                    |                 |

### **Retirement Elections**

UCPath

 Elections into the UC Retirement Plan (UCRP) and voluntary retirement savings plans (403(b), 403(b) Roth and 457(b) are not entered in UCPath. Visit <u>UCRAYS</u> to complete these elections.

| 403(b)  |        |
|---------|--------|
| Current | Waive  |
| New     | Waive  |
| Status  | Waived |
|         |        |
|         |        |
|         |        |
|         |        |
|         | Peri   |
|         | Rev    |

#### **Identity Theft Protection**

 UC provides a comprehensive identity protection program through Experian for employees, retirees and their dependent children (up to age 18). Coverage in this plan is automatic; however, you must visit the Experian website to set up your account. No enrollment action is required in UCPath.

| dentity men Protectio   | n                                                                       |  |
|-------------------------|-------------------------------------------------------------------------|--|
| Curren<br>Nev<br>Status | Identity Theft Protection<br>Identity Theft Protection<br>Not Available |  |
| Pay Period Cos          | \$0.00                                                                  |  |

# **Finalizing Your Enrollments**

After making changes to your enrollment plans, select the **Submit** button in the upper right corner to submit your benefit plan choices to UCPath.

| × Exit H                                              | ome Personal Information Income & Taxes Benefits & Retirement Accruals & Leaves Help                                                                                                    |                                                      |                   |
|-------------------------------------------------------|----------------------------------------------------------------------------------------------------|------------------------------------------------------|-------------------|
| Birth/Adoption - Benefit Enrol                        | Iment                                                                                                    |                                                      |                   |
| 10043309<br>Qualifying Period 5/1/2025-6/1/2025       |                                                                                                    |                                                      | Cancel Life Event |
| 1 Welcome to the Self-Service<br>Enrollment           | Benefits Enrollment                                                                                                    | Preview Statement Submit                             |                   |
| <ul> <li>Visited</li> </ul>                           |                                                                                                    | * Indicates required field                           |                   |
| 2 Self Service Acknowledgements<br>Complete           | Self-Service Enrollment Instructions To update your current benefits:                                                                                                    |                                                      |                   |
| 3 View Current Benefits<br>Visited                    | Review each available plan tile and make your selections.     All changes made through the process will be saved until you are ready to submit.                                                                                                    |                                                      |                   |
| 4 Make Benefit Selections<br>In Progress              | <ul> <li>You can manage your changes and progress through the status on the plan tites.</li> <li>Once completed, select the Submit button to finalize your choice(s) and proceed to the next step in the self-service enrollment process.</li> <li>To enroll a dependent, you must add your dependent's information and also enroll them in each plan in which you want them covered.</li> </ul> |                                                      |                   |
| 5 View Benefits Statements<br>Not Started             | Your benefit selection(s) need to be submitted before your qualifying period ends. Look for the header labeled 'Qualifying Period' near the top<br>Important: The self-service plan options available to you are listed below.                                                                                                    | o of this page.                                      |                   |
| 6 Complete the Self-Service<br>Process<br>Not Started | These options are based on the self-service life event you selected, your benefits eligibility and job information. If certain plan options have the status<br>plans are not permitted through this self-service event.<br>Need help deciding which benefits are right for you? Ask ALEX.                                                                                                    | s of Not Available, this means that changes to these |                   |
|                                                       | Reminder: Your changes are not final until you Submit all your choices.                                                                                                    |                                                      |                   |
|                                                       | ✓ Enrollment Summary                                                                                                    |                                                      |                   |
|                                                       | Your Pay Period Cost \$245.27 Full Cost \$245.27<br>Status Pending Review Employer Cost \$886.86                                                                                                    |                                                      |                   |
|                                                       |                                                                                                    | ,                                                    |                   |

- UCPath displays the Terms & Conditions pop-up window. Select the check boxes to accept the Arbitration Terms and the Terms and Conditions.
- Select the Submit button.

**Terms & Conditions** You have almost completed your enrollment. If you have no further changes, accept the Arbitration statement and Terms and Conditions below, then select the 'Submit' button to finalize your benefits choices. Select the Cancel button if you are not ready to submit your choices and wish to return to the Enrollment Summary Participation Terms and Conditions Your Social Security number, and that of your enrolled family members, is required for purposes of benefit plan administration, for financial reporting, to verify your identity, and for legally required reporting purposes all in compliance with federal and state laws. If you are confirmed as eligible for participation in UC-sponsored plans, you are subject to the Terms and Conditions of Participation ARBITRATION UC-sponsored medical plans require resolution of disputes through arbitration. BY YOUR WRITTEN OR ELECTRONIC SIGNATURE, IT IS UNDERSTOOD AND YOU AGREE THAT ANY DISPUTE AS TO MEDICAL MALPRACTICE – THAT IS, AS TO WHETHER ANY MEDICAL SERVICES RENDERED UNDER THE CONTRACT WERE UNNECESSARY OR UNAUTHORIZED OR WERE IMPROPERLY, NEGLIGENTLY OR INCOMPETENTLY RENDERED – WILL BE DETERMINED BY SUBMISSION TO ARBITRATION AS PROVIDED BY CALIFORNIA LAW AND NOT BY A LAWSUIT OR RESORT TO COURT PROCESS, EXCEPT AS CALIFORNIA LAW PROVIDES FOR JUDICIAL REVIEW OF ARBITRATION PROCEEDINGS. BOTH PARTIES TO THE CONTRACT, BY DISTENSE ON TO USE OF CONTROL TO THE DETERMINED TO UNDER TO USE OF CONTROL TO THE CONTRACT, BY ENTERING INTO IT, ARE GIVING UP THEIR CONSTITUTIONAL RIGHT TO HAVE ANY SUCH DISPUTE DECIDED IN A COURT OF LAW BEFORE A JURY AND INSTEAD ARE ACCEPTING THE USE OF ARBITRATION. NOTICE: BY SIGNING THIS CONTRACT YOU ARE AGREEING TO HAVE ANY ISSUE OF MEDICAL MALPRACTICE DECIDED BY NEUTRAL ARBITRATION AND YOU ARE GIVING UP YOUR RIGHT TO A JURY OR COURT TRIAL BY CHECKING THIS BOX I AM ELECTRONICALLY SIGNING AND ACCEPTING THE ABOVE ARBITRATION TERMS PERTAINING TO ALL MEDICAL PLANS. Image: A start of the start of the start of By checking this box I accept the Terms and Conditions By checking this box, I am electing to receive an electronic HIPAA Notices Authorize Elections By submitting your benefit choices elections you are authorizing the University of California to take deductions from your paycheck to pay for your benefit costs. You are also authorizing the Benefits Department to send necessary personal information to your selected providers to Initiate, support and administer your coverage

Submit

When the **Benefits Alerts** message appears, select the **Done** button.

| Done Benefits Alerts                                                                                                    |                   |
|----------------------------------------------------------------------------------------------------|-------------------|
| Instructions                                                                                                    |                   |
| Your benefit choices have been successfully submitted to UCF                                                                       | <sup>o</sup> ath. |
| You will <b>receive an email within 24-48 hours</b> confirming your be changes have been processed and are available to view in UC | penefit<br>Path.  |
| Click Done and proceed to view your Benefit Enrollment Stater                                                                      | nent.             |
|                                                                                                    | فسيب              |

Cancel

### **Step 5: View Benefits Statements**

• Your **Submitted Enrollment** statement becomes available. Select the **Statements** icon to view your submissions.

• Select the **Next** button to continue.

| × Exit H                                              | ome Personal Information | Income & Taxes Benefits & Retirement     | nt Accruals & Leaves Help                                    |                                                                                                    | :         |
|-------------------------------------------------------|--------------------------|------------------------------------------|--------------------------------------------------------------|----------------------------------------------------------------------------------------------------|-----------|
| Birth/Adoption - Benefit Enrol                        | llment                   |                                          |                                                              |                                                                                                    |           |
| 10043309<br>Qualifying Period 5/1/2025-6/1/2025       |                          |                                          |                                                              |                                                                                                    |           |
|                                                       |                          |                                          |                                                              | Cancel Life Event < Previou                                                                                     | ıs Next ≻ |
| Welcome to the Self-Service<br>Enrollment<br>Visited  |                          | Statement Type                           | v                                                            |                                                                                                    | 1 row     |
| 2 Self Service Acknowledgements<br>Complete           | =                        |                                          |                                                              |                                                                                                    |           |
|                                                       | Event Date ↑↓            | Issue Date ↑↓                            | Enrollment Event †↓                                          | Statement Type 1                                                                                                |           |
| 3 View Current Benefits<br>Visited                    | 05/01/2025               | 05/09/2025 4:35:19PM                     | Birth                                                        | Submitted Enrollment                                                                                            | >         |
| 4 Make Benefit Selections<br>Complete                 |                          |                                          |                                                              |                                                                                                    |           |
| 5 View Benefits Statements<br>Visited                 |                          |                                          |                                                              |                                                                                                    |           |
| 6 Complete the Self-Service<br>Process<br>Not Started |                          | an an an an an an an an an an an an an a | ر مېسىم كۈلى بىنىچىدىن بىرى بىرى بىرى بىرى بىرى بىرى بىرى بى | and the state of the state of the state of the state of the state of the state of the state of the state of the |           |

#### Step 6: Complete the Self-Service Process

- Review the **Steps** section that displays the enrollment **Status**, **Date Completed**, **Required** and **Go to Step** if needed.
- Note: Any Steps that are Required must show a Status of Complete to finalize your enrollment.
- If no updates are needed, select the **Complete** button to submit your enrollment.

| × Exit H                                                                         | ome Personal Information Income & Taxes Benefits & Retirement                                                                                                    | Accruais & Leaves Help       |                |          |                   |            |
|----------------------------------------------------------------------------------|----------------------------------------------------------------------------------------------------|------------------------------|----------------|----------|-------------------|------------|
| Disth (Adaption Departit France                                                  | Incont                                                                                                    |                              |                |          |                   |            |
| Dirth/Adoption - Benefit Enro<br>10043309<br>Qualifying Period 5/1/2025 6/1/2025 | inent                                                                                                    |                              |                |          | Cancel Life Event | < Previous |
| Welcome to the Self-Service     Enrollment     Visited                           | Step 6 of 6: Complete the Self-Service Process                                                                                                    |                              |                |          |                   | Complete   |
| 2 Self Service Acknowledgements<br>Complete                                      | Please review the steps, status, and details below, including any required actions.<br>Select the button labeled "Complete" to finalize the self-service enrollment process.                                            |                              |                |          |                   |            |
| 3 View Current Benefits<br>Visited                                               |                                                                                                    |                              |                |          |                   |            |
| 4 Make Benefit Selections                                                        | Once you have completed this process, we also recommend you review your Personal Information in UCPath. This can include verifying your home address, emergency contacts, tax withholding charges and other information |                              |                |          |                   |            |
| 6 View Benefits Statements<br>Visited                                            | too may also was to consider appaulary your attentionalisms. Two call do so consider to Constant.     UC Referement Para and insurance beneficiaries on UC Referencent Al Your Service (UCRAIYS).                       |                              |                |          |                   |            |
| 6 Complete the Self-Service<br>Process<br>Visited                                | Retirement Savings Program beneficiaries on the My UC Retirement site.                                                                                                    |                              |                |          |                   |            |
|                                                                                  | Steps                                                                                                    |                              |                |          |                   | 5 rows     |
|                                                                                  | Step                                                                                                    | Status                       | Date Completed | Required | Go to Step        |            |
|                                                                                  | Welcome to the Self-Service Enrollment                                                                                                    | Visited                      |                | No       | Go to Step        |            |
|                                                                                  | Self Service Acknowledgements                                                                                                    | Complete                     | 05/09/2025     | Yes      | Go to Step        |            |
|                                                                                  | View Current Benefits                                                                                                    | <ul> <li>Visited</li> </ul>  |                | No       | Go to Step        |            |
|                                                                                  | Make Benefit Selections                                                                                                    | <ul> <li>Complete</li> </ul> | 05/09/2025     | Yes      | Go to Step        |            |
|                                                                                  | View Benefits Statements                                                                                                    | Visited                      |                | No       | Go to Step        |            |